# Jak przenieść bazę danych na zdalny serwer?

Uwaga: przed przystąpieniem do dalszych czynności pobierz i zainstaluj najnowszą wersję aplikacji, a następnie wykonaj kopię zapasową bazy danych.

W tym celu uruchom aplikację z zaznaczoną opcją "Wykonaj kopię zapasową".

| 👵 emSzmal 3                                                      | × |
|------------------------------------------------------------------|---|
| Logowanie do systemu Uwierzytelnianie użytkownika Kopia zapasowa |   |
| Vykonaj kopię zapasową                                           |   |
| Przywróć kopię zapasową                                          |   |
| Ścieżka do pliku *.BAK                                           |   |
|                                                                  |   |
|                                                                  |   |
|                                                                  |   |
|                                                                  |   |
|                                                                  |   |
| Zapamietaj OK Anuluj                                             |   |
|                                                                  |   |

Kopia zapasowa (backup) zostanie utworzona w katalogu instalacyjnym bazy Microsoft SQL Server:

<Dysk>:\Program Files\Microsoft SQL Server\<NazwaSerwera>\MSSQL\Backup

## Procedura przeniesienia bazy danych programu na serwer zdalny

Jeśli twój usługodawca nie oferuje opcji odtworzenia bazy danych z pliku \*.BAK lub wersje baz danych nie są ze sobą kompatybilne, to wówczas pozostaje Ci zeskryptowanie obiektów bazy wraz z danymi, a następnie wgrane ich w nowej lokalizacji.

Uwaga: koniecznie upewnij się, czy twój usługodawca pozwala na wykonywanie zdalnych połączeń z bazą danych SQL Server! Nie pomyl bazy MySQL z bazą MSSQL (Microsoft SQL Server), to dwie zupełnie niekompatybilne ze sobą bazy danych. Przetestuj szybkość połączenia z bazą przed opłaceniem usługi na dłuży okres.

#### 1. Załóż nową bazę SQL Server (MSSQL) na zdalnym serwerze

Procedura ta może wyglądać różnie, w zależności od usługodawcy – najczęściej sprowadza się tylko do podania nazwy dla nowej bazy danych.

Uwaga: nie podłączaj się do utworzonej bazy żadną aplikacją.

### 2. Utwórz login i hasło dla użytkownika bazy danych

Stwórz nowego użytkownika w panelu administracyjnym, a następnie przypisz go do bazy danych utworzonej w pkt 1.

### 3. Zeskrypuj dane z lokalnej bazy danych

W tym celu zainstaluj darmowe oprogramowanie o nazwie <u>"Microsoft SQL Server Managment</u> <u>Studio</u>" (SSMS).

Uruchom aplikację SSMS na komputerze lokalnym.

W oknie logowania podaj namiary na lokalną bazę danych – dokładnie tak samo jak robisz to logując się do bazy w aplikacji emSzmal 3.

| 🛃 Connect to Server    | ×                         |
|------------------------|---------------------------|
| Microsoft SC           | QL Server 2014            |
| Server type:           | Database Engine 👻         |
| Server name:           | CHRISLAPTOP\SQLSERVER2014 |
| <u>Authentication:</u> | Windows Authentication 🔹  |
| <u>U</u> ser name:     | CHRISLAPTOP\chris         |
| <u>P</u> assword:      |                           |
|                        | Remember password         |
| Connect                | Cancel Help Options >>    |

Jeśli korzystasz z uwierzytelniania za pomocą loginu i hasła zmień "Authentication" na "SQL Server Authentication".

Po zalogowaniu w oknie "Object Explorer" wskaż właściwą bazę danych.

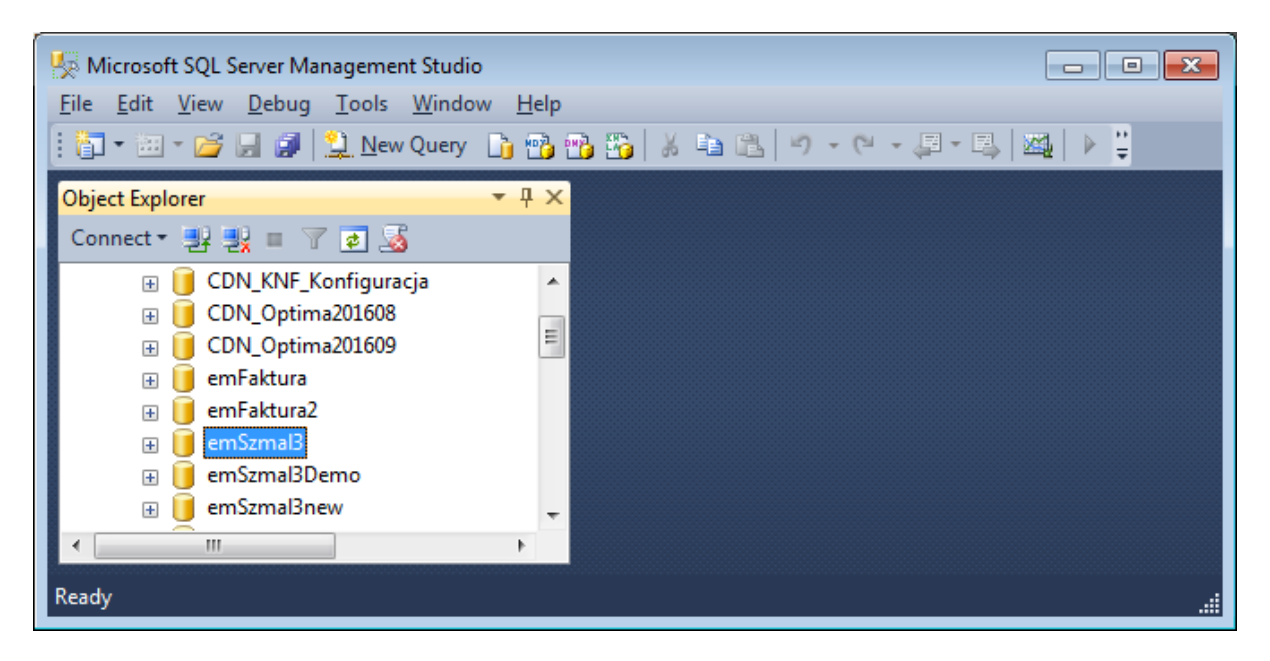

Następnie z menu podręcznego wybierz polecenie "Tasks"->"Generate Scripts..."

Twoim oczom ukaże się kreator eksportu danych...

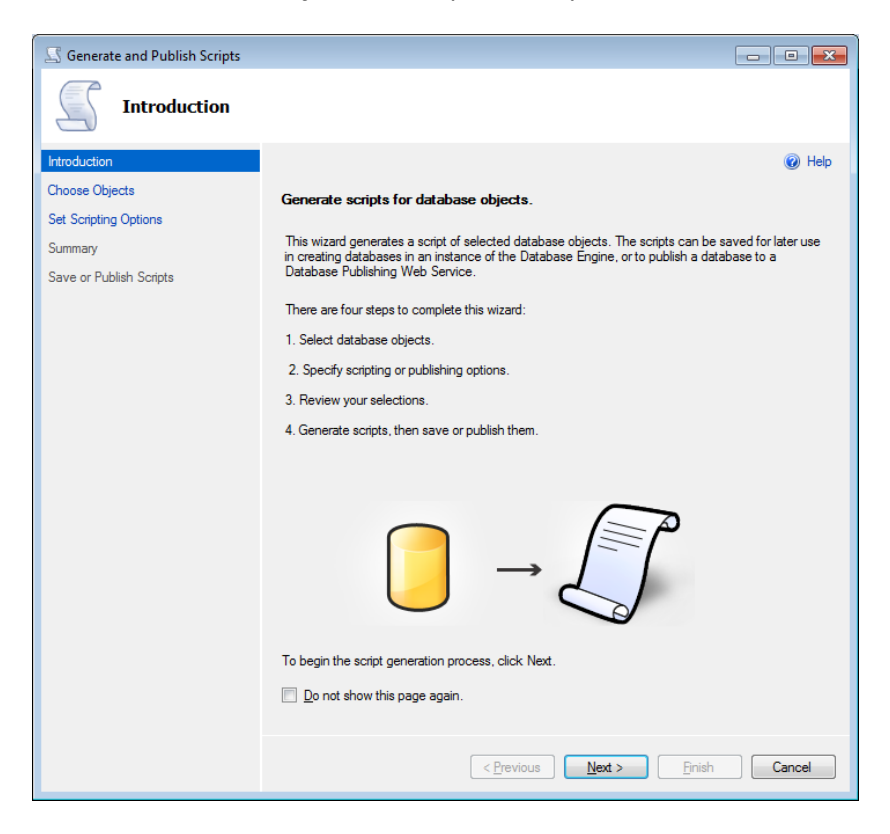

Kliknij "Next", aby przejść dalej.

| S Generate and Publish Scripts |                                                                                                    |        |
|--------------------------------|----------------------------------------------------------------------------------------------------|--------|
| Choose Objects                 |                                                                                                    |        |
| Introduction                   |                                                                                                    | 🕡 Help |
| Choose Objects                 | Select the database objects to script.                                                                                                    |        |
| Set Scripting Options          | Script entire database and all database objects                                                                                                    |        |
| Save or Publish Societe        | Select specific database objects                                                                                                    |        |
|                                | Tables     dbo Account     dbo Account/Bugin     dbo AccountProvider     dbo AccountProvider     dbo SecuntyUser     dbo SecuntyUser | E      |

Upewnij się, że opcja "**Script entire database and all database objects**" jest zaznaczona i ponownie kliknij "Next".

W kolejnym oknie zmień opcję "Save to file" na "**Save to new query window**", poczym naciśnij przycisk "Advanced".

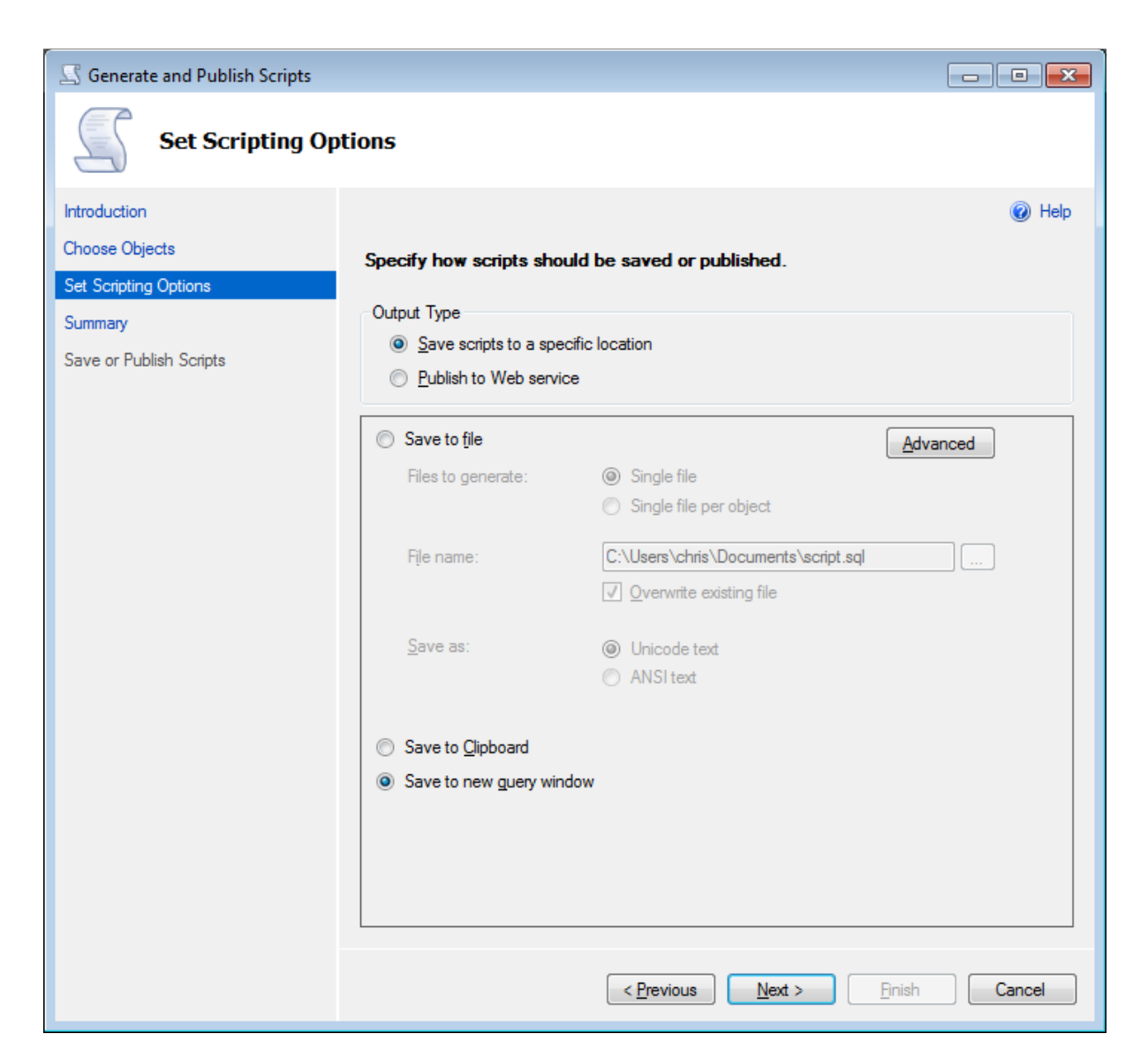

Uwaga: doszliśmy do najważniejszego etapu konfiguracji eksportu danych, dopilnuj by wszystkie ustawienia były zgodne z poniższym opisem.

W oknie "Advanced Scripting Settings" w sekcji "General" musimy dokonać zmiany paru ustawień:

Include system constraint names -> True

Schema qualify object names -> False

**Script for Server Version** -> wybierz format zgodny z bazą zainstalowaną na zdalnym serwerze (lub bezpieczną opcję: SQL Server 2005)

Script USE DATABASE -> False

Types of data to scripts -> Schema and data

Całość powinna wyglądać jak poniżej:

| 4 General                           |                          |   |
|-------------------------------------|--------------------------|---|
| ANSI Padding                        | True                     |   |
| Append to File                      | False                    |   |
| Check for object existence          | False                    |   |
| Continue scripting on Error         | False                    |   |
| Convert UDDTs to Base Types         | False                    |   |
| Generate Script for Dependent Obje  | ects True                |   |
| Include Descriptive Headers         | True                     |   |
| Include system constraint names     | True                     |   |
| Include unsupported statements      | False                    | = |
| Schema qualify object names.        | False                    |   |
| Script Bindings                     | False                    |   |
| Script Collation                    | False                    |   |
| Script Defaults                     | True                     |   |
| Script DROP and CREATE              | Script CREATE            |   |
| Script Extended Properties          | True                     |   |
| Script for Server Version           | SQL Server 2008          |   |
| Script for the database engine type | Stand-alone instance     |   |
| Script Logins                       | False                    |   |
| Script Object-Level Permissions     | False                    |   |
| Script Owner                        | False                    |   |
| Script Statistics                   | Do not script statistics |   |
| Script USE DATABASE                 | False                    |   |
| Types of data to script             | Schema and data          |   |
| ⊿ Table/View Options                |                          | - |
| General                             |                          |   |

Teraz czas na sekcję "Table/View Options":

# Script Triggers -> True

Sprawdź czy twoje ustawienia wyglądają jak poniżej:

| Script Lo<br>Script Ob<br>Script Ov<br>Script St | gins<br>oject-Level Permissions<br>wner | False<br>False<br>False  |   |
|--------------------------------------------------|-----------------------------------------|--------------------------|---|
| Script Ob<br>Script Ov<br>Script St              | oject-Level Permissions<br>wner         | False                    |   |
| Script Ov<br>Script St                           | wner                                    | Epleo                    |   |
| Script St                                        |                                         | 1 0150                   |   |
|                                                  | atistics                                | Do not script statistics |   |
| Script US                                        | SE DATABASE                             | False                    |   |
| Types of                                         | data to script                          | Schema and data          |   |
| ⊿ Table/                                         | View Options                            |                          |   |
| Script Ch                                        | ange Tracking                           | False                    |   |
| Script Ch                                        | eck Constraints                         | True                     |   |
| Script Da                                        | ata Compression Options                 | False                    |   |
| Script Fo                                        | reign Keys                              | True                     |   |
| Script Fu                                        | II-Text Indexes                         | False                    | 1 |
| Script Ind                                       | dexes                                   | True                     |   |
| Script Pri                                       | imary Keys                              | True                     |   |
| Script Tri                                       | iggers                                  | True                     |   |
| Script Ur                                        | nique Keys                              | True                     |   |

Zamykamy okno klikając "OK" i wracam do poprzedniego okna, gdzie klikamy "Next".

| S Generate and Publish Scripts |                                                                                                    |        |
|--------------------------------|----------------------------------------------------------------------------------------------------|--------|
| Summary                        |                                                                                                    |        |
| Introduction                   |                                                                                                    | 🕢 Help |
| Choose Objects                 | Review your selections.                                                                                                    |        |
| Set Scripting Options          |                                                                                                    |        |
| Save or Publish Scripts        | Source Server: CHRISLAPTOP/SQLSERVER2014 Server: CHRISLAPTOP/SQLSERVER2014 Selected Objects: Entire database and all database objects Selected Objects: Entire database and all database objects Selected Objects: Entire database and all database objects Selected Objects: Entire database and all database objects Selected Objects: Entire database and all database objects Selected Objects: Entire database and all database objects Selected Objects: Entire database and all database objects Selected Objects: Entire database and all database objects Selected Objects: Entire database and all database objects Control Dist Database: New Selected Objects: Entire Control Dist Database: False Convert UDDTs to Base Types: False Convert UDDTs to Base Types: Convert Version: SQL Server 2008 Convert Convert Version: SQL Server 2008 Convert Convert Version: SQL Server 2008 Convert Version: SQL Server 2008 Convert Version: SQL Server 2008 Convert Version: SQL Server 2008 Convert Version: SQL Server 2008 Convert Version: SQL Server 2008 Convert Version: SQL Server 2008 Convert Version: SQL Server 2008 Convert Version: SQL Server 2008 Convert Version: SQL Server 2008 Convert Version: SQL Server 2008 Convert Version: SQL Server 2008 Convert Version: SQL Server 2008 Convert Versio | E      |
|                                | < <u>Previous</u> <u>N</u> ext > Enish                                                                                                    | Cancel |

Doszliśmy do etapu "Summary", ponownie klikamy "Next" i tym samym rozpoczynamy proces generowania skryptu danych.

| Scripts Generate and Publish Scripts |                                                  | - • ×                    |
|--------------------------------------|--------------------------------------------------|--------------------------|
| Save or Publish                      | Scripts                                          |                          |
| Introduction                         |                                                  | <ul> <li>Help</li> </ul> |
| Choose Objects                       | Saving or publishing scripts                     |                          |
| Set Scripting Options                | ouring of publicating compto.                    |                          |
| Summary                              | Action                                           | Result                   |
| Save or Publish Scripts              | Preparing dbo.SecurityUser                       | Success                  |
|                                      | Preparing dbo.SecurityUserAccount                | Success                  |
|                                      | Preparing dbo.SecurityUserPrivilege              | Success                  |
|                                      | Preparing dbo.Slownik                            | Success                  |
|                                      | Preparing dbo.SlownikNaglowek                    | Success                  |
|                                      | Preparing dbo.SystemHistoriaEncji                | Success                  |
|                                      | Preparing dbo.SystemSetting                      | Success                  |
|                                      | Preparing dbo.SystemVersion                      | Success                  |
|                                      | Preparing dbo.Transaction                        | Success                  |
|                                      | Preparing dbo.TransactionFilter                  | Success                  |
|                                      | Preparing dbo. TransactionGroup                  | Success                  |
|                                      | Preparing dbo. Transaction Plugin Export History | Success E                |
|                                      | Preparing dbo. Transaction Status                | Success                  |
|                                      | Preparing dbo.ZapisKsiegowy                      | Success                  |
|                                      | Preparing dbo.ZapisKsiegowyKPiR                  | Success                  |
|                                      | Save to new query window                         | Not Run 👻                |
|                                      |                                                  | Save Report              |
|                                      | < Previous Next > Finish                         | n Cancel                 |

Jeśli wszystko się udało możemy kliknąć "Finish", aby otrzymać skrypt SQL, który za chwileczkę zaaplikujemy na czystej, zdalnej bazie.

#### Uwaga: z otrzymanego skryptu usuwamy zbędne fragmenty!

Pierwszy fragment opatrzony jest komentarzem:

```
/****** Object: Database [emSzmal3] Script Date: 2017-01-14 00:25:23 ******/
CREATE DATABASE ...
```

Odpowiada za utworzenie nowej bazy, my takową już utworzyliśmy na naszym serwerze, więc ten fragment jest zbędny.

Zostawiamy całą dalszą zawartość skryptu zaczynającą się od...

```
/****** Object: Table [dbo].[Account] Script Date: 2017-01-14 00:25:24 ******/
```

Dodatkowo usuwamy też końcówkę skryptu...

```
ALTER DATABASE [emSzmal3] SET READ_WRITE
GO
```

#### 4. Uruchom zeskryptowane dane na zdalnym serwerze

Łączymy się ze zdalną bazą danych z poziomu SMSS, w oknie "Object Explorer" wybieramy polecenie "Connect"->"Database Engine". Podajemy dane otrzymane od naszego usługodawcy.

| 🚽 Connect to Server  |                           |
|----------------------|---------------------------|
| Microsoft SQI        | L Server 2014             |
| Server type:         | Database Engine 👻         |
| <u>S</u> erver name: | mssql.servemame.pl,1433 - |
| Authentication:      | SQL Server Authentication |
| Login:               | login 👻                   |
| Password:            | *****                     |
|                      | Remember password         |
| <u>C</u> onnect      | Cancel Help Options >>    |

Tym razem z pewnością musimy przełączyć "Authentication" na "SQL Server Authentication".

Po połączeniu, w oknie "Object Explorer" zaznaczamy docelową bazę danych. Następnie z menu podręcznego wybieramy polecenie "New Query". Wklejamy do nowo otwartego okna nasz wyedytowany skrypt SQL.

Klikamy klawisz F5 (polecenie Excecute), aby rozpocząć migrację danych do nowej bazy.

Uwaga: operacja ta może trwać dość długo i nie należy jej przerywać.

Jeśli coś poszło nie tak, zanim spróbujesz ponowie, usuń bazę danych i stwórz ją na nowo.

Procedura migracji powinna zakończyć się komunikatem "Query executed successfully" wyświetlonym u dołu okna.

| SQLQuery4.sql - CHLAPTOP\chris (58))* × SQLQuery2.sql - CHLAPTOP\chris (55))*                            |
|----------------------------------------------------------------------------------------------------|
| /****** Object: Table [Account] Script Date: 2017-01-14 00:23:26 ******/                                 |
| SET ANSI_NULLS ON                                                                                        |
| 60                                                                                                    |
| SET QUOTED_IDENTIFIER ON                                                                                 |
| G0                                                                                                    |
| CREATE TABLE [ACCOUNT](                                                                                  |
| [accountName] [Int] IDENTIT(I,I) NOT NULL                                                                |
| [accountNumber] [nvarian](25) NOT NULL.                                                                  |
| [accountProviderId] [int] NULL,                                                                          |
| [accountGroupId] [int] NULL,                                                                             |
| [accountBalance] [decimal](18, 2) NOT NULL CONSTRAINT [DF_Account_accountBalance] DEFAULT ((0)),         |
| [accountAvailableFunds] [decimal](18, 2) NOT NULL CONSTRAINT [DF_Account_accountAvailableFunds] DEFAULT  |
| [accountPrevBalance] [decimal](18, 2) NOT NULL CONSTRAINT [DF_Account_accountPrevBalance] DEFAULT ((0)), |
| [accountPrevAvailableFunds] [decimal](18, 2) NOT NULL CONSTRAINT [DF_Account_accountPrevAvailableFunds]  |
| [accountsettingsid] [Int] NULL,                                                                          |
|                                                                                                    |
| Messages                                                                                                 |
|                                                                                                    |
| (1 row(s) affected)                                                                                      |
| (1 row(s) affacted)                                                                                      |
|                                                                                                    |
| (1 row(s) affected)                                                                                      |
| (1 row(s) affected)                                                                                      |
|                                                                                                    |
| (1 row(s) affected)                                                                                      |
| (1 row(s) affected)                                                                                      |
|                                                                                                    |
| (1 row(s) affected)                                                                                      |
| 100 % 👻 🛃                                                                                                |
| Query executed successfully. CHRISLAPTOP\SQLSERVER2014 ( CHRISLAPTO                                      |

## 5. Zweryfikuj poprawność migracji bazy danych

Podłącz się do zdalnej bazy za pomocą aplikacji emSzmal 3.

Sprawdź, czy aplikacja działa poprawnie i zawiera wszystkie wyeksportowane dane.

KONIEC.